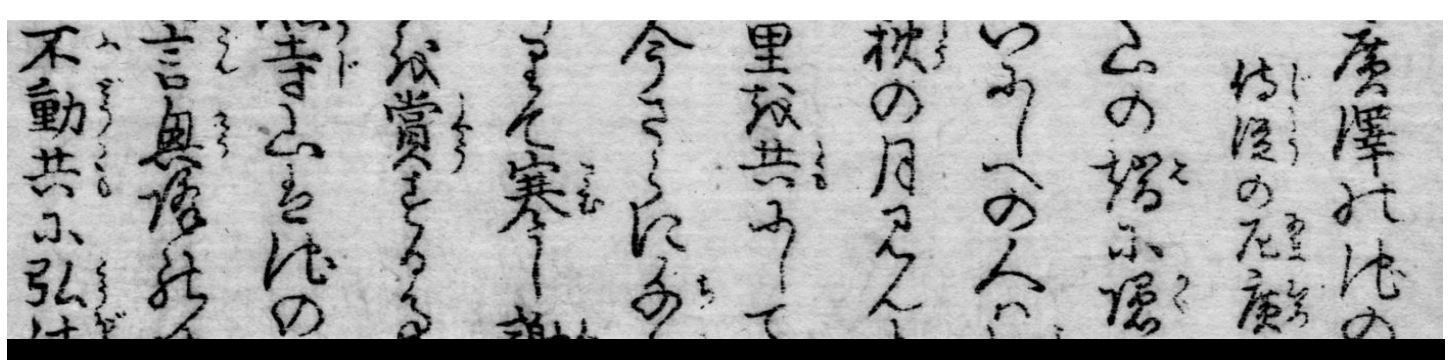

## Typing Chinese & Japanese

**Den the application** in which you want to

type Chinese or Japanese (e.g. Microsoft Word, Powerpoint, Google Chrome, etc.).

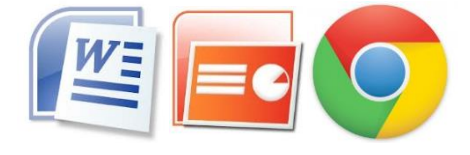

Note: you may need to install Chinese and Japanese keyboard first See separate instruction sheet.

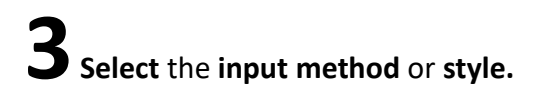

• For Chinese: you can toggle between Chinese

or English 英

I ❹》英 M input.

• For Japanese: right-click on select Hiragana or Katakana. If you want to insert Roman characters, switch to Half-width

Alphanumeric. Hiragana Full-width Katakana Full-width Alphanumeric Half-width Katakana Half-width Alphanumeric IME Pad Add Word User Dictionary Tool Add-on Dictionary Search Mis-conversion report Properties Input Method Conversion mode Private mode (Off) Ctrl + Shift + F10 > Troubleshoot problem: AU 29/03/2018

シショ

中

М

Z Find and click on the language bar, then select Chinese (Simplified PRC) or Japanese.

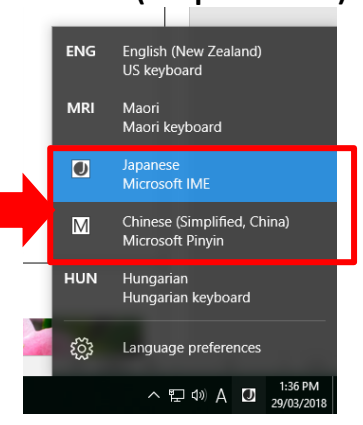

## L

Start typing Pinyin (for Chinese)\* or Romaji (for

Japanese), and the characters will appear.

- Choose the right character by clicking it or typing the number.
- For Japanese, pressing the Space bar when characters are underlined will toggle between different kanji, hiragana, and katakana.

## 你 hao

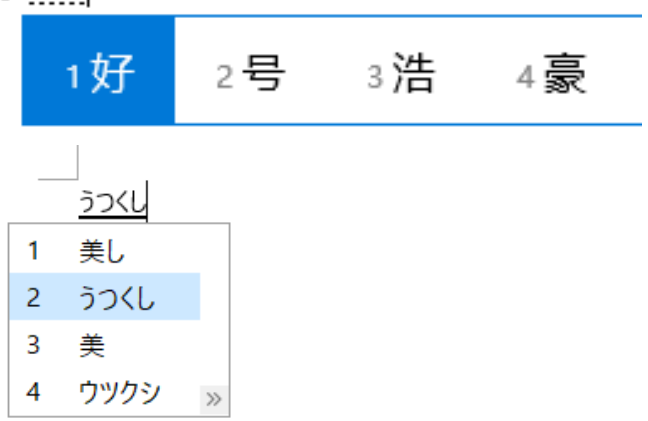

\*For instructions on how to type pinyin tonal characters, see instruction sheet '**Typing pinyin tonal characters'**.

## To add furigana (small hiragana over kanji) to Japanese script in Microsoft Word

<mark>美</mark>しい桜

**Highlight** the **kanji** over which you would like to add the furigana.

**2** Click on the 'Phonetic Guide' button on the MS Word toolbar.

| File Home Inse | ert Page Layout Reference                               | s Mailings Review | View EndNot                               | aha |
|----------------|---------------------------------------------------------|-------------------|-------------------------------------------|-----|
| Cut            | Arial - 12 - A                                          | A Aa Aa A         | Ξ + <sup>4</sup> 3Ξ + <sup>4</sup> 3Ξ + 1 | abc |
| Paste          | B <i>I</i> <u>U</u> → abe x <sub>2</sub> x <sup>2</sup> | · · · A · A 🕀     |                                           | A   |
| Clipboard 🕞    | Font                                                    | 6                 | Para                                      |     |

**5** The suggested 'Ruby text' will appear. **Optionally, set** Alignment, Offset (the distance between the kanji and furigana) or Size. Then **click OK**.

|      | Phonetic Guide   |                                                     |                        |  |  |
|------|------------------|-----------------------------------------------------|------------------------|--|--|
|      | Base text:<br>羊  | <u>R</u> uby text:<br>່ຍັງໃ                         | Group                  |  |  |
| 美しい桜 |                  |                                                     | Mono                   |  |  |
|      |                  |                                                     | <u>C</u> lear Readings |  |  |
|      | Alignment: 1-2-1 | Offcet: 0                                           | Default Readings       |  |  |
|      | Eont: MS Mincho  | <ul> <li>✓ Griset: 0</li> <li>✓ Size: 11</li> </ul> | ▼ pt                   |  |  |
|      | Preview          |                                                     |                        |  |  |
|      | うつく              |                                                     |                        |  |  |
|      | ▲ 羊              |                                                     |                        |  |  |
|      |                  |                                                     | OK Cancel              |  |  |
|      | <u>(</u>         |                                                     |                        |  |  |

**4** The furigana will be displayed over the kanji in your document.

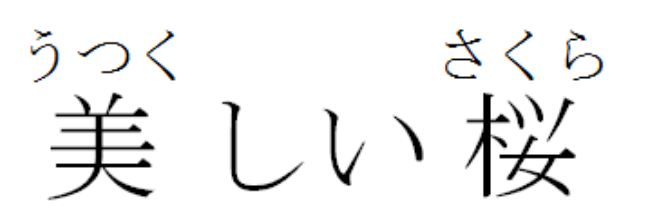

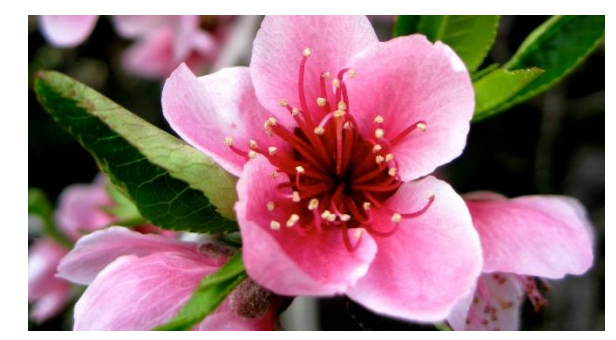